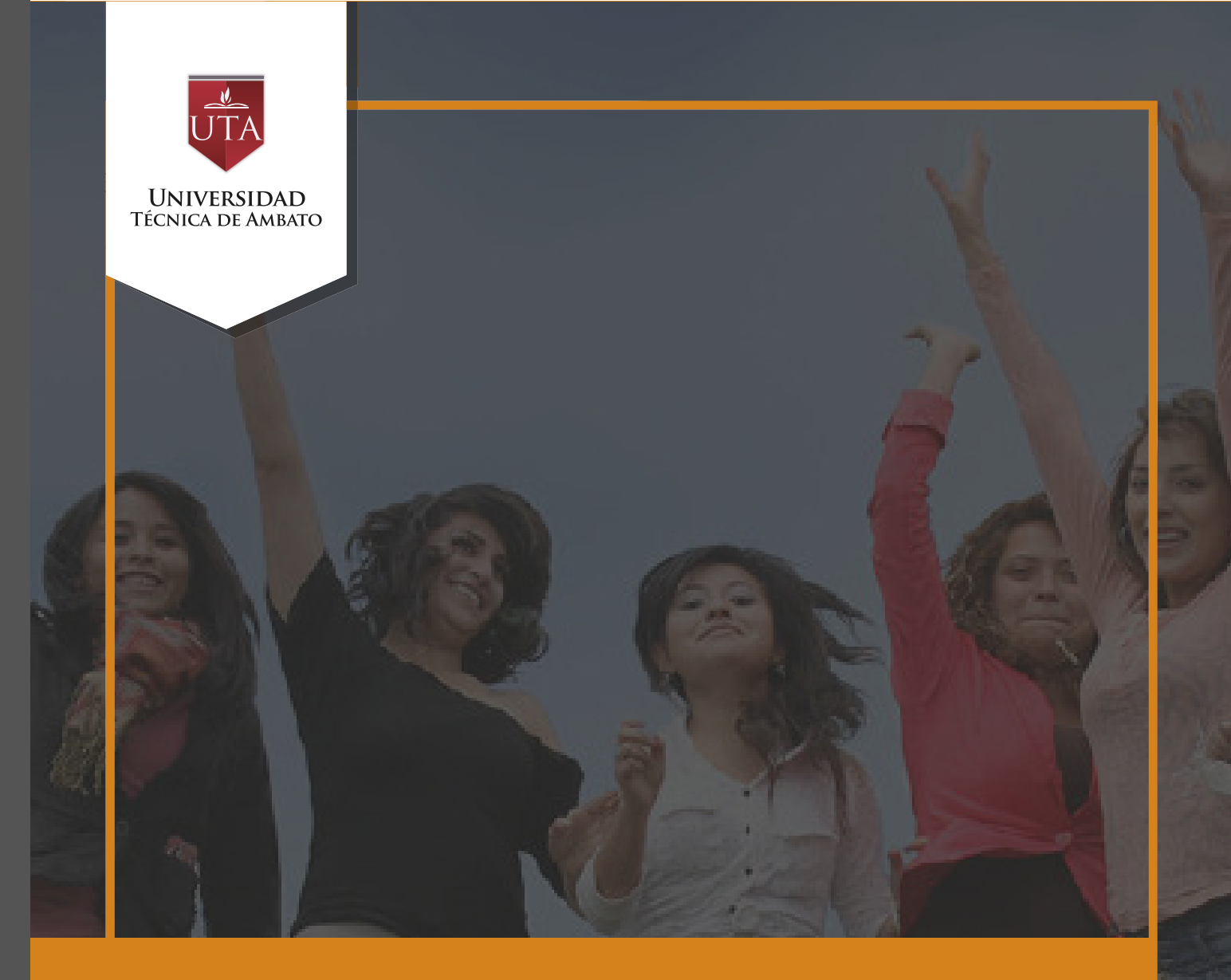

# Manual de Herramientas Consulta

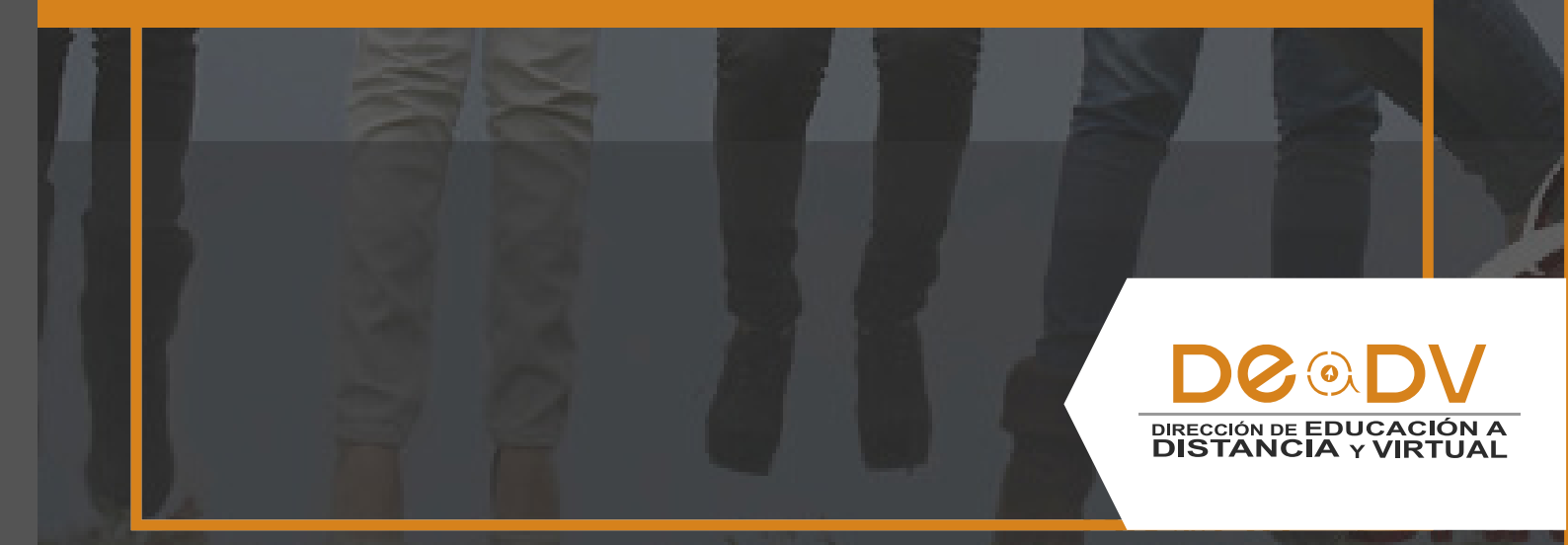

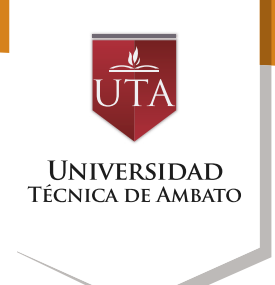

## CONSULTA

La tecnología por su rapidez crecimiento e innovación de venido transformando ha rápidamente sociedades: las el manual entre otras cosas pretende fomentar el uso práctico, desde lo útil y sencillo tenerlas que resulta como nuestro aliado en el día a día de nuestras actividades cotidianas. identificando la importancia de su utilización.

Es por esto que, la Universidad Técnica de Ambato consiente que los procesos de capacitación continua fortalecen, actualizan y perfeccionan tanto en el desarrollo personal, así como también, en el ámbito profesional.

En ese sentido la Dirección de Educación a Distancia y Virtual (DEaDV) elaboró este material de apoyo enfocado al correcto uso de la Plataforma Educativa, dirigido a la planta docente titular y ocasional de la institución, el mismo que permitirá incentivar y desarrollar habilidades prácticas en el uso de las herramientas informáticas básicas para su crecimiento. Nunca consideres el estudio como una obligación, sino como una oportunidad para penetrar en el bello y maravilloso mundo del saber. Albert Einstein

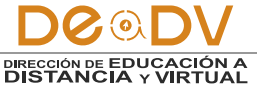

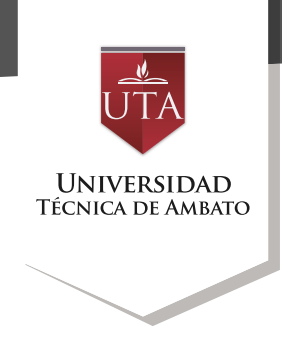

### CONSULTA

La Consulta permite al profesor realizar una pregunta, junto con una lista de opciones o respuestas, de las cuales los alumnos pueden escoger una o más de una en función de la configuración de la misma.

#### Creación de un Cuestionario

1. Desde la página principal de la asignatura, "Activar edición".

ADMINISTRACIÓN EC

- Administración del curso
  - 🔊 Activar edición
  - 🗱 Editar ajustes
  - Usuarios
  - T Filtros
  - Informes

2. En el tema que se desee pulsar sobre "Añadir una actividad o un recurso" y seleccionar "Consulta".

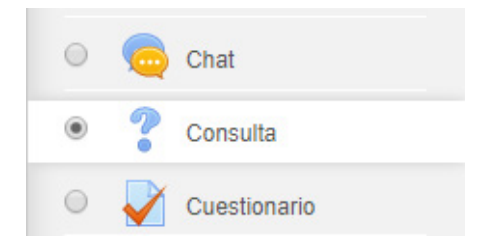

#### 3. Pulsar "Agregar".

|   | P | Tarea |         |          |
|---|---|-------|---------|----------|
| 0 | ş | Wiki  |         |          |
|   |   |       | Agregar | Cancelar |

Los aspectos a configurar se clasifican por apartados: General:

• Introducir el "Título de la Consulta" y en el campo "Descripción" el enunciado de la pregunta.

• En el desplegable "Modo de visualización de las opciones" puede decidirse si las respuestas se presentarán de modo horizontal o vertical.

Opciones:

• "Permitir la actualización de la consulta" le da al alumno la posibilidad de cambiar de opción, una vez ha respondido.

• "Permitir seleccionar más de una opción" ofrece al alumno la posibilidad de escoger más de una opción en la consulta.

• En caso de querer limitar el número de alumnos que pueden escoger cada opción, en el menú desplegable a tal efecto escoger "Si".

• Introducir cada respuesta en un campo "Opción", y en el campo límite (si está habilitada la opción Limitar, del punto

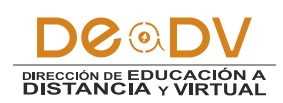

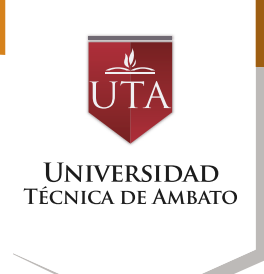

anterior) el número de alumnos máximo que pueden escoger esa respuesta. En caso de necesitar más de 5 opciones o respuestas, pulsar "Añadir 3 campos al formulario".

Disponibilidad:

• "Restringir la respuesta a este periodo" permite limitar las fechas en las que se puede contestar.

• "Mostrar previsualización" permite que los estudiantes vean las opciones de la consulta antes de que ésta esté abierta para ser completada.

Resultados:

• Elegir si los alumnos podrán ver los resultados de la Consulta, así como si se desea mostrar los datos de todos los alumnos junto con su respuesta escogida.

• Si se desea, se puede mostrar una "Columna de no respondidas" con aquellos alumnos pendientes por responder.

4. Para terminar, pulsar "Guardar cambios y regresar al curso".

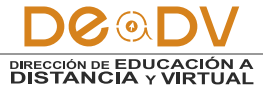